# **PRECO POR UF CALCULADO – conforme a ST.**

## **USANDO MERCAP %**

#### 1- Cadastrar Mva dos Produtos

a. Menu Produtos MVA – Produtos

### 2- Gerar Lista de Preco por UF

- a. Menu Produtos
- b. Tabela de Precos Auxiliar
- c. Guia Precos Conf. ST
  - i. Lancar o Mercap dos Produtos
  - ii. Escolha a UF e gere a Lista (Gerar Preços).

#### 3- Habilitar Calcular ST nas NFs.

a. (Cadastro da Empresa, Guia Conf, Guia NF...)

#### 4- Habilitar CalcularVendaPelaSTporUF

- a. Ir na Opcao de Parametrizar Sistema
- b. Menu Cadastrar, Cadast. Gerais, Empresa Parametrizar

#### 5- Verificar o Cadastro do Cliente

- a. Deve Estar Diferente de Consumidor
- b. CRT 1 e 2 Simples
- c. CRT -3 Regime normal

#### 6- Fazer os Pedidos e as NFs

a. Verifique que a ST será Lancada no Total dos Produtos.

#### 7- Mandar p/ Android deve :

- a. Selecionar Precos MVA
- b. Guia (Enviar Tabela MVA)
- c. Preços Formado pela MVA